# Guía para padres de Google Meet

# Google Meet es una plataforma interactiva de videoconferencia en línea que permite a los maestros apoyar a los estudiantes en su aprendizaje en línea.

Si el maestro de su hijo decide organizar una reunión de Google, compartirá la hora de la videoconferencia y el enlace privado para unirse a su clase de Google.

#### STEP 1: HAGA CLIC EN INVITACIÓN PARA UNIRSE A LA REUNIÓN

| El enlace que envía su maestro puede     | Practice Class                                      |  |
|------------------------------------------|-----------------------------------------------------|--|
| ser ligeramente diferente, pero aquí hay | Am                                                  |  |
| un ejemplo de cómo podría ser:           | Class code cwy3l3t []                               |  |
|                                          | Meet link https://meet.google.com/lookup/e72ttywndy |  |

## **STEP 2: PERMITIENDO ACCESO**

Google Meet le pedirá que permita el micrófono y la cámara de su dispositivo.

Al hacer clic en Permitir, tendrá la opción de acceder a estas herramientas durante Google Meets.

NOTA: Una vez que se permite el acceso, aún puede apagar manualmente el micrófono y el video dentro de cada Google Meet.

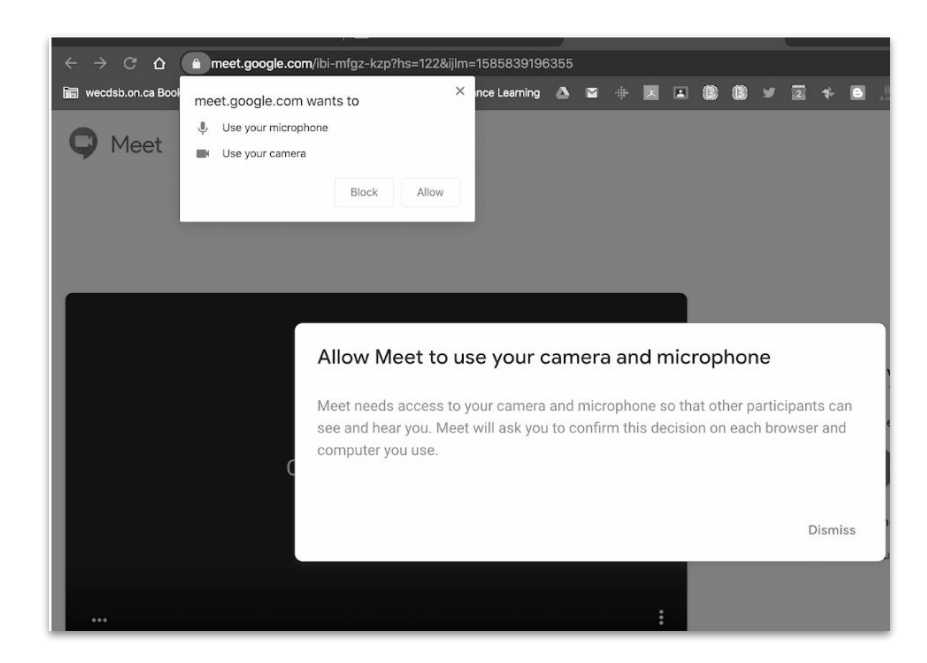

STEP 3: Unirse a la reunión

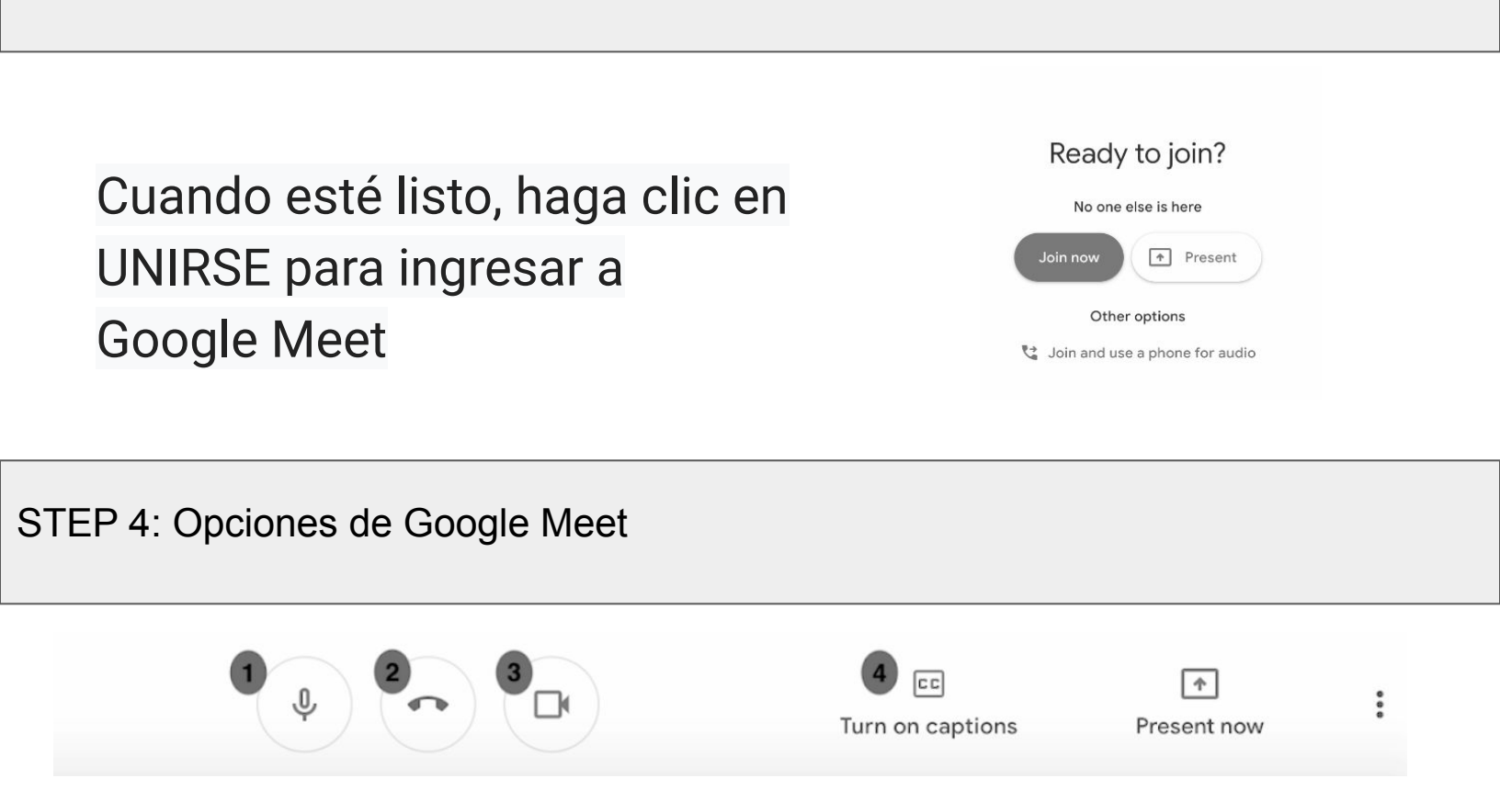

Desde su dispositivo puede controlar lo siguiente:

1. Micrófono: hacer clic en el micrófono le permite alternar entre acceder a su micrófono y silenciarlo.

2. Teléfono: al hacer clic en el receptor del teléfono rojo finalizará su llamada. (NOTA: si hace clic en el por error, vuelve al enlace original y se une de nuevo)

3. Video: hacer clic en la cámara de video le permite alternar entre acceder a la cámara de su dispositivo y apagarla. Cuando acceda, los que estén en la llamada lo verán. Cuando se desactiva, los que están en la llamada verán la foto de perfil de Google+ de su hijo (si se ha configurado una) O la primera inicial de su nombre

4. Activar subtítulos: al hacer clic en el icono de subtítulos se activarán los subtítulos y se mostrará una versión de "texto" del audio que se comparte.

## ¿Quieres ver a todos en tu reunión de Google?

Ħ

Other I

Google Meet Grid View Extension Puede hacer clic en la extensión en la barra del navegador cuando desee ver a todos los participantes en su Google Meet a la vez